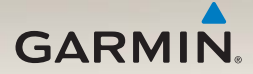

# nüvi<sup>®</sup> série 2300 Manuel de démarrage rapide

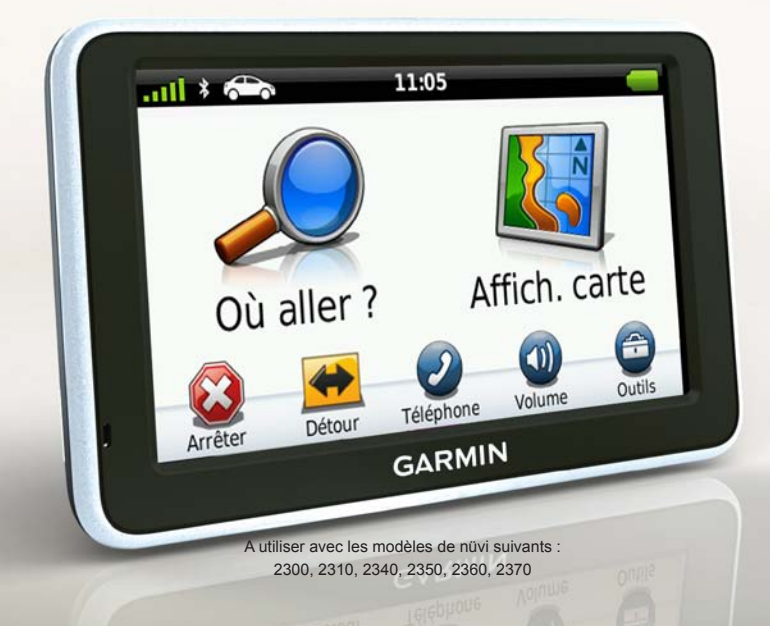

### Mise en route

### 

Consultez le guide *Informations importantes sur le produit et la sécurité* inclus dans l'emballage du produit pour prendre connaissance des avertissements et autres informations sur le produit.

Si vous utilisez votre appareil pour la première fois, effectuez les opérations suivantes.

- 1. Installez l'appareil (page 3).
- 2. Raccordez l'appareil à l'alimentation du véhicule (page 4).
- 3. Enregistrez l'appareil (page 5).
- 4. Recherchez des mises à jour.
  - Mises à jour logicielles (page 5).
  - Mise à jour cartographique gratuite (page 6).
- 5. Téléchargez le manuel d'utilisation complet (page 6).

# Câbles d'alimentation

Sur la plupart des modèles, deux câbles d'alimentation sont fournis avec l'appareil. Les connecteurs ne peuvent être branchés que sur les ports correspondants.

- Le câble allume-cigare du véhicule 
  **O** permet de connecter le support à l'alimentation du véhicule. Le câble allume-cigare est muni d'un connecteur à angle doit.
- Le câble micro-USB ② permet de connecter l'appareil à un ordinateur. La lettre « B » figure sur le câble micro-USB.

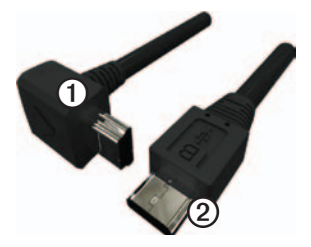

### Installation de l'appareil

#### **AVIS**

Avant d'installer l'appareil, reportezvous au guide *Informations importantes relatives au produit et à la sécurité* pour obtenir des informations relatives au montage sur pare-brise.

- 1. Retirez le plastique transparent du support à ventouse.
- Nettoyez, puis séchez votre pare-brise et le support à ventouse avec un chiffon non pelucheux.
- 3. Appuyez la ventouse sur le pare-brise.
- 4. Tout en appuyant, poussez le levier vers le pare-brise.
- 5. Engagez le support de montage ① dans le bras à ventouse ②.

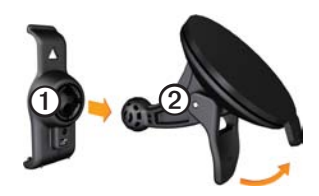

- 6. Ajustez la partie inférieure de l'appareil dans le support de montage.
- 7. Inclinez l'appareil vers l'arrière jusqu'à ce qu'il se mette en place.

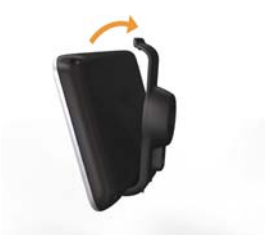

# Raccordement de l'appareil à l'alimentation du véhicule

### 

Ce produit contient une batterie lithiumion. Pour éviter de vous blesser ou d'endommager votre produit en exposant la batterie à une chaleur extrême, sortez l'appareil de votre véhicule lorsque vous quittez ce dernier ou placez-le à l'abri du soleil.

Chargez l'appareil avant de l'utiliser sur batterie.

1. Branchez le câble allume-cigare au connecteur mini-USB ① sur le support.

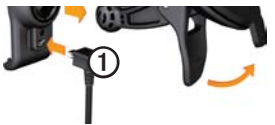

 Branchez l'autre extrémité du câble allume-cigare sur une prise disponible dans votre véhicule.  Si vous utilisez un récepteur d'infotrafic en Europe, branchez l'antenne externe au récepteur, puis fixez-la au pare-brise à l'aide des ventouses.

Une fois l'appareil raccordé à l'alimentation du véhicule, voici ce qui doit se passer.

- L'appareil s'allume.
- L'appareil acquière les signaux satellites. Lorsqu'au moins une barre milest verte, votre appareil capte les signaux satellites.

**REMARQUE** : pour acquérir des signaux satellites, l'appareil doit disposer d'une vue dégagée du ciel.

 L'appareil se charge pendant que vous conduisez. L'icône
 figurant dans la barre d'état indique l'état de la batterie interne.

# A propos du Tableau de bord

Utilisez le Tableau de bord pour enregistrer votre appareil, rechercher des mises à jour logicielles et cartographiques, accéder aux manuels des produits et à l'assistance, et bien plus encore.

#### Configuration du Tableau de bord

 Connectez le câble micro-USB ① au port micro-USB ② de l'appareil (page 2).

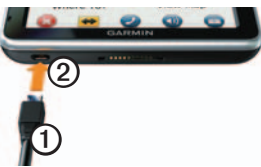

- 2. Connectez le câble micro-USB à un port USB de votre ordinateur.
- Cliquez deux fois sur 
   pour ouvrir la page Web du Tableau de bord.

**REMARQUE** : si A n'apparaît pas ou si vous utilisez un ordinateur Windows<sup>®</sup> 7 ou Mac<sup>®</sup>, rendez-vous sur le site www.garmin.com /dashboard. 4. Suivez les instructions présentées à l'écran.

#### Enregistrement de l'appareil

- 1. A partir du Tableau de bord, cliquez sur S'enregistrer maintenant.
- 2. Suivez les instructions présentées à l'écran.
- 3. Conservez en lieu sûr l'original de la facture ou une photocopie.

#### Mise à jour du logiciel

- 1. Ouvrez le Tableau de bord (page 5).
- 2. Enregistrez l'appareil (page 5).
- Dans la section Mises à jour logicielles, cliquez sur Mettre à jour maintenant.
- 4. Suivez les instructions présentées à l'écran.

### nüMaps Guarantee<sup>™</sup>

Votre appareil peut bénéficier d'une mise à jour cartographique gratuite dans les 60 jours qui suivent l'acquisition des signaux satellites et la première utilisation du nüvi. Vous ne bénéficierez d'aucune mise à jour cartographique gratuite si vous enregistrez l'appareil par téléphone ou plus de 60 jours après la première acquisition des signaux satellites par le nüvi. Pour plus d'informations, consultez la page www.garmin.com/numaps.

#### Mises à jour cartographiques

- 1. Ouvrez le Tableau de bord (page 5).
- 2. Enregistrez l'appareil (page 5).
- Dans la section Mises à jour cartographiques, cliquez sur Mettre à jour maintenant.
- 4. Suivez les instructions présentées à l'écran.

# Téléchargement du manuel d'utilisation

Le manuel d'utilisation de votre appareil est disponible sur le site Web de Garmin.

- 1. Ouvrez le Tableau de bord (page 5).
- 2. Enregistrez l'appareil (page 5).
- 3. Cliquez sur Manuels.

Une liste des manuels disponibles dans différentes langues s'affiche.

4. Cliquez sur **Télécharger** en regard du manuel souhaité.

5. Cliquez sur 🛅 pour enregistrer le fichier sur votre ordinateur.

# Présentation de l'appareil

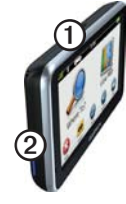

| 1 | Bouton Marche/Arrêt                      |
|---|------------------------------------------|
| 2 | Lecteur de carte<br>microSD <sup>™</sup> |

#### Utilisation du bouton Marche/Arrêt

Appuyez sur le bouton **Marche/Arrêt** et relâchez-le rapidement pour afficher des options supplémentaires.

 Touchez et faites glisser la barre de défilement pour ajuster la luminosité de l'écran.

- Touchez Verrouiller pour éviter de toucher l'écran par inadvertance (nüvi 2360 uniquement).
- Appuyez sur **Arrêter** pour mettre l'appareil hors tension.
- Maintenez le bouton Marche/ Arrêt enfoncé pour réinitialiser l'appareil.
- Appuyez sur le bouton Marche/ Arrêt et relâchez-le rapidement pour quitter le menu.

# A propos des points d'intérêt

Les cartes détaillées chargées dans votre appareil contiennent des points d'intérêt, tels que des restaurants, des hôtels et des centres auto.

# Recherche d'un point d'intérêt par catégorie

- 1. Dans le menu principal, touchez Où aller ? > Points d'intérêt.
- 2. Sélectionnez une catégorie.
- 3. Sélectionnez une sous-catégorie, si besoin est.
- 4. Sélectionnez une destination.
- 5. Touchez Aller !.

Vous pouvez toucher **Enregistrer** sur cette page pour enregistrer la position dans le dossier Favoris de l'appareil. Utilisez le dossier Favoris pour enregistrer la position de votre lieu de travail, de votre domicile et d'autres destinations fréquentes.

- 6. Sélectionnez une option, si besoin est.
  - Touchez Voiture pour calculer un itinéraire que vous suivrez en conduisant.
  - Touchez Marche pour calculer un itinéraire que vous suivrez en marchant.
  - Touchez **Transports publics** pour calculer un itinéraire qui recourt aux transports publics et à la marche.

REMARQUE : votre appareil doit disposer de cartes cityXplorer<sup>™</sup> pour créer des itinéraires intégrant les transports publics. Pour acheter les cartes cityXplorer, rendez-vous sur le site www.garmin.com.

Manuel de démarrage rapide du nüvi série 2300

# Utilisation du menu principal

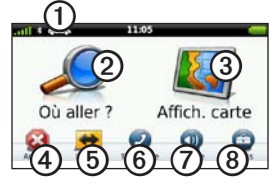

- Touchez ① pour sélectionner un mode de transport.
- Touchez ② pour rechercher une destination.
- Touchez ③ pour afficher la carte.
- Touchez ④ pour arrêter un itinéraire.
- Touchez (5) pour faire un détour sur un itinéraire.
- Sur certains modèles, touchez (5) pour passer un appel lorsque vous êtes connecté à un téléphone portable compatible.

Visitez le site www.garmin.com /bluetooth pour plus d'informations.

- Touchez ⑦ pour régler le volume.
- Touchez (3) pour ouvrir le menu des outils et paramètres.

### Votre itinéraire sur la carte

#### AVIS

L'icône de limite de vitesse est affichée à titre d'information uniquement et ne saurait soustraire le conducteur à son obligation de se conformer à tous les panneaux de limitation de vitesse et de respecter à tout moment les consignes de sécurité routière. Garmin ne saurait être tenue responsable des amendes ou citations en justice à votre encontre, qui résulteraient du non-respect de l'ensemble du code de la route.

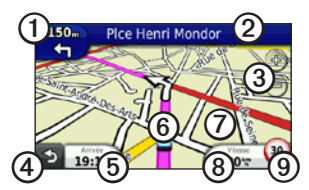

Une ligne magenta indique votre itinéraire sur la carte. Si vous déviez de l'itinéraire initial, l'appareil recalcule l'itinéraire. Une icône de limite de vitesse peut s'afficher lorsque vous roulez sur les routes principales.

- Touchez ② pour afficher la liste des changements de direction.
- Touchez ③ pour effectuer un zoom avant ou arrière.
- Touchez ④ pour revenir au menu principal.

Touchez et maintenez votre pression depuis n'importe quel écran pour revenir au menu principal.

- Touchez (5) pour modifier le champ de données.
- Touchez **(6)** pour afficher la page Où suis-je ?.
- Touchez et faites glisser ⑦ pour afficher une autre zone de la carte.
- Touchez (3) pour afficher le calculateur de voyage.
- Touchez 
   pour changer la limite de vitesse si l'icône de limite de vitesse affichée sur la carte est incorrecte.

# Utilisation de myTrends

Lorsque vous conduisez avec l'appareil allumé, myTrends<sup>™</sup> collecte des informations qui permettent à l'appareil de déterminer si vous vous rendez à une destination fréquente, comme votre domicile ou votre lieu de travail. Lorsque myTrends est activé, la destination et l'estimation du temps de parcours apparaissent dans la barre de navigation sur la carte.

myTrends fonctionne uniquement pour les positions enregistrées dans les favoris (page 7).

Lorsque les informations myTrends apparaissent dans la barre de navigation, touchez la barre de navigation pour afficher les informations sur l'itinéraire.

# A propos des modes de transport

|   | Mode Automobile |
|---|-----------------|
| Ŕ | Mode Piéton     |

Les itinéraires sont calculés différemment selon votre mode de transport.

Par exemple, en mode Automobile, l'estimation de l'heure d'arrivée est calculée en utilisant la limite de vitesse sur les routes de l'itinéraire. En mode Piéton, l'heure d'arrivée est calculée en utilisant la vitesse de marche.

# Changement de mode de transport

- 1. Dans le menu principal, touchez l'icône du mode de transport.
- 2. Sélectionnez un mode.
- 3. Touchez Enregistrer.

# A propos du trafic

#### AVIS

Garmin décline toute responsabilité quant à la précision et l'opportunité des informations sur le trafic.

Certains modèles peuvent recevoir des informations de trafic FM TMC (Traffic Message Channel). L'abonnement aux services d'info-trafic FM TMC est automatiquement activé et ne nécessite aucun achat d'abonnement supplémentaire pour être activé. Le récepteur d'infotrafic FM TMC est intégré au câble allume-cigare inclus dans l'emballage.

Pour plus d'informations sur les récepteurs d'info-trafic et les zones de couverture, visitez le site www.garmin.com/traffic.

# Contournement manuel du trafic sur votre itinéraire

- Sur la carte, touchez <sup>1</sup>
- 2. Touchez Trafic sur l'itinéraire.
- Touchez les flèches pour afficher d'autres problèmes de circulation sur votre itinéraire, le cas échéant.
- 4. Touchez Eviter.

### Affichage de la carte de trafic

La carte de trafic indique l'état de la circulation et les problèmes de circulation sur les routes à proximité au moyen de codes couleur.

- 1. Sur la carte, touchez 😎
- Touchez Carte de trafic pour visualiser les problèmes de circulation sur une carte.

# Couplage du téléphone

Les appels mains libres sont disponibles sur certains modèles de nüvi. Pour pouvoir être couplés et connectés, votre téléphone et l'appareil doivent être allumés et se trouver à moins de 10 mètres (33 pieds) l'un de l'autre.

- 1. Activez le composant Bluetooth<sup>®</sup> de votre téléphone.
- 2. Touchez Outils > Paramètres > Bluetooth.
- 3. Touchez Bluetooth > Activé > Enregistrer.
- 4. Touchez Ajouter téléphone > OK.
- 5. Sélectionnez votre téléphone, puis touchez **OK**.
- 6. Saisissez le code PIN Bluetooth (**1234**) de l'appareil sur votre téléphone.

# Informations complémentaires

Pour obtenir des informations complémentaires sur ce produit, rendez-vous sur le site Web de Garmin.

- Rendez-vous sur le site www.garmin .com/ontheroad.
- Pour acheter des accessoires, rendezvous sur le site http://buy.garmin .com.
- Touchez Outils > Aide.

### Contacter l'assistance produit de Garmin

Contactez l'assistance produit de Garmin pour toute question concernant ce produit :

- Aux Etats-Unis, rendez-vous sur le site www.garmin.com/support ou contactez Garmin USA au (800) 800.1020.
- Au Royaume-Uni, contactez Garmin (Europe) Ltd. au 0808 2380000.

 En Europe, rendez-vous sur le site www.garmin.com/support et cliquez sur Contact Support pour obtenir l'assistance requise dans votre pays ou contactez Garmin (Europe) Ltd. par téléphone au +44 (0) 870 850 1241.

Garmin<sup>®</sup>, le logo Garmin et nüvi<sup>®</sup> sont des marques commerciales de Garmin Ltd. ou de ses filiales, déposées aux Etats-Unis et dans d'autres pays. cityXplorer<sup>™</sup>, myTrends<sup>™</sup> et nüMaps Guarantee<sup>™</sup> sont des marques commerciales de Garmin Ltd. ou de ses filiales. Elles ne peuvent être utilisées sans l'autorisation expresse de Garmin. La marque et le logo Bluetooth<sup>®</sup> sont la propriété de Bluetooth SIG, Inc., et leur utilisation par Garmin est soumise à une licence. Mac<sup>®</sup> est une marque commerciale d'Apple Computer, Inc. aux Etats Unis et dans d'autres pays.

# CE

© 2010-2011 Garmin Ltd. ou ses filiales

Numéro de référence 190-01251-50 Rév. C

Imprimé à Taïwan